#### Алгоритм получения больничного листа

1. Перейти на сайт электронного правительства <u>https://egov.kz</u>

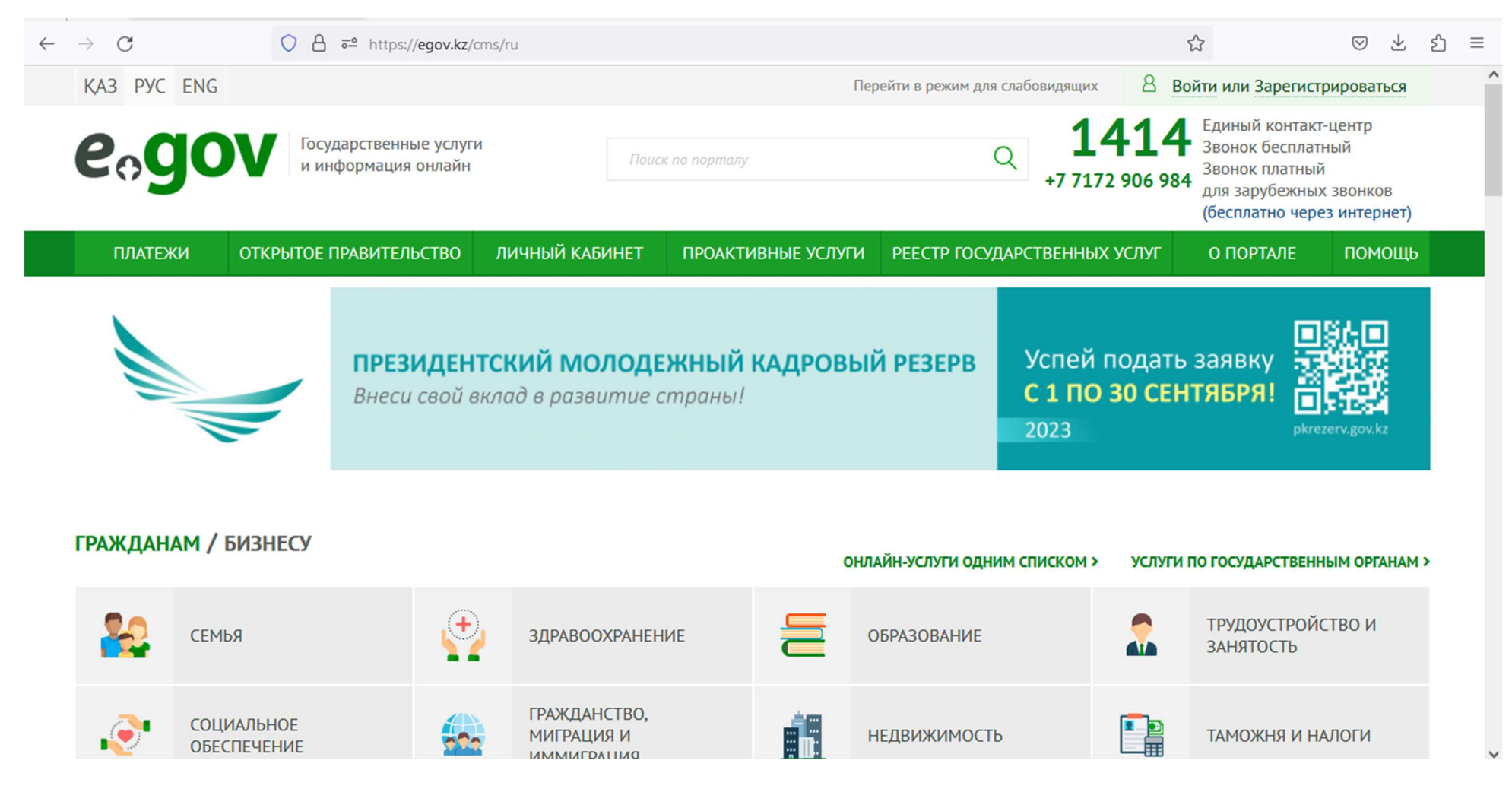

## 2. Зайти в вкладку здравоохранение

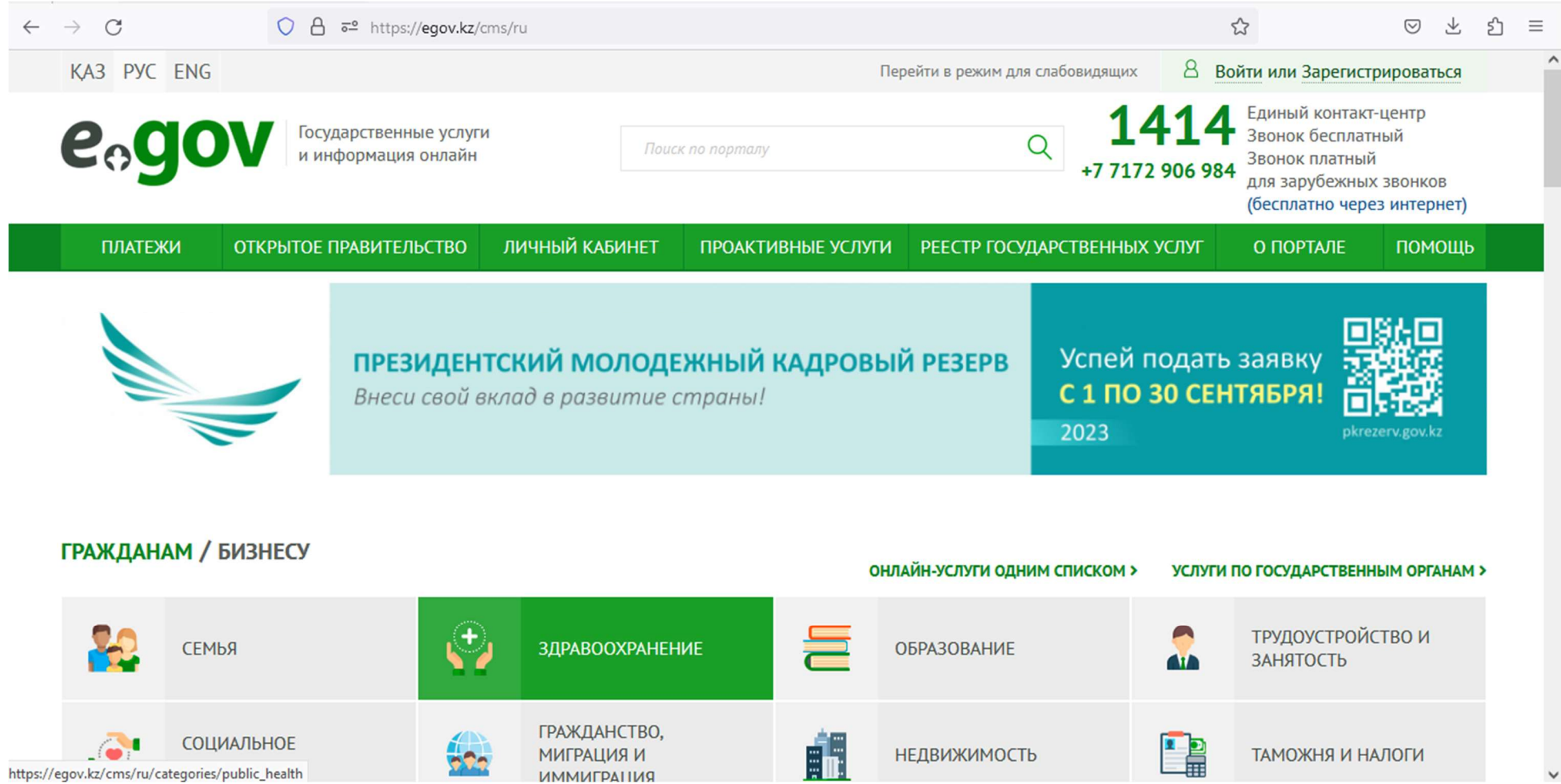

### 3. Выбрать услугу «Выдача листа о временной нетрудоспособности»

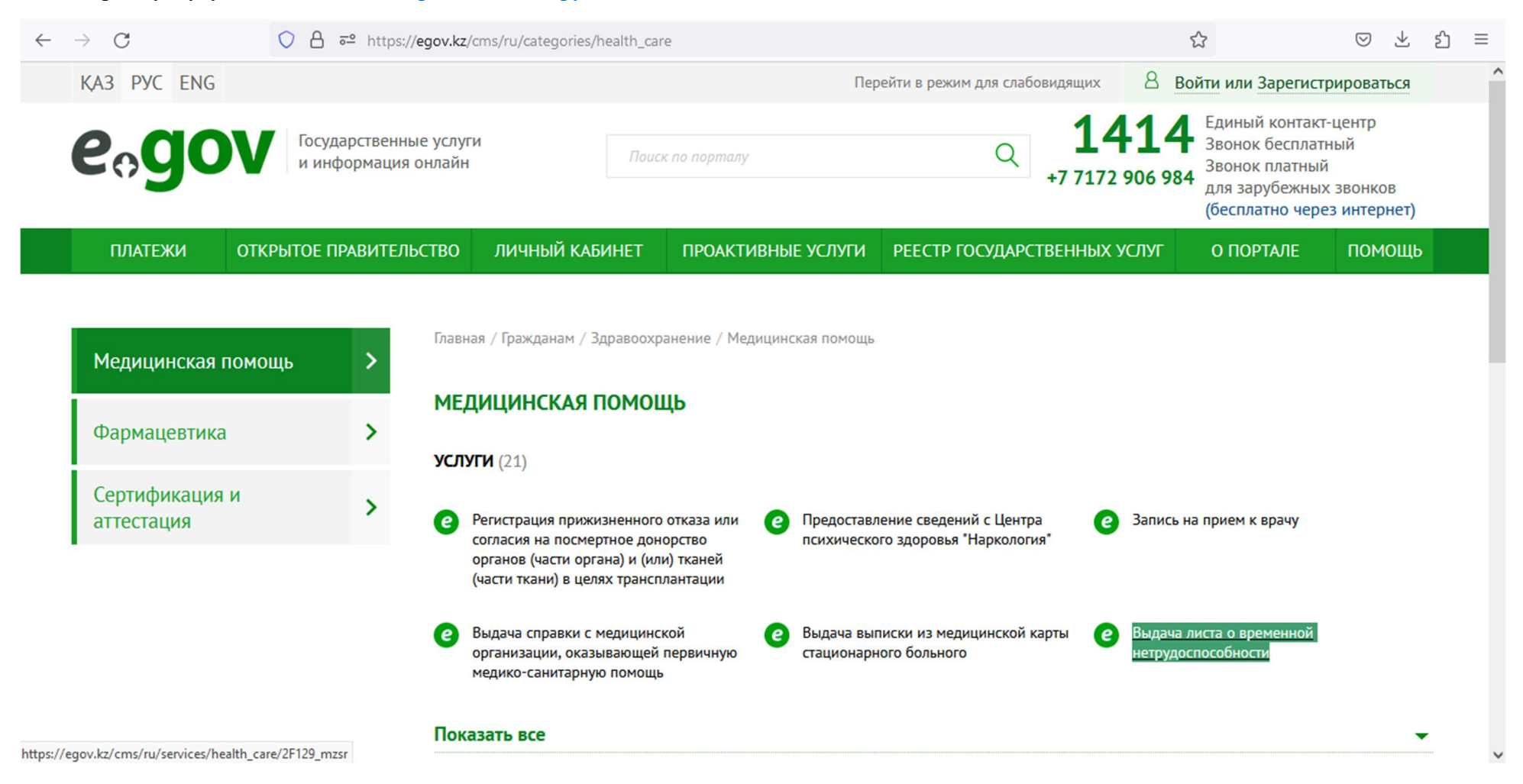

## 4. Нажать на кнопку «ЗАКАЗАТЬ УСЛУГУ ОНЛАЙН»

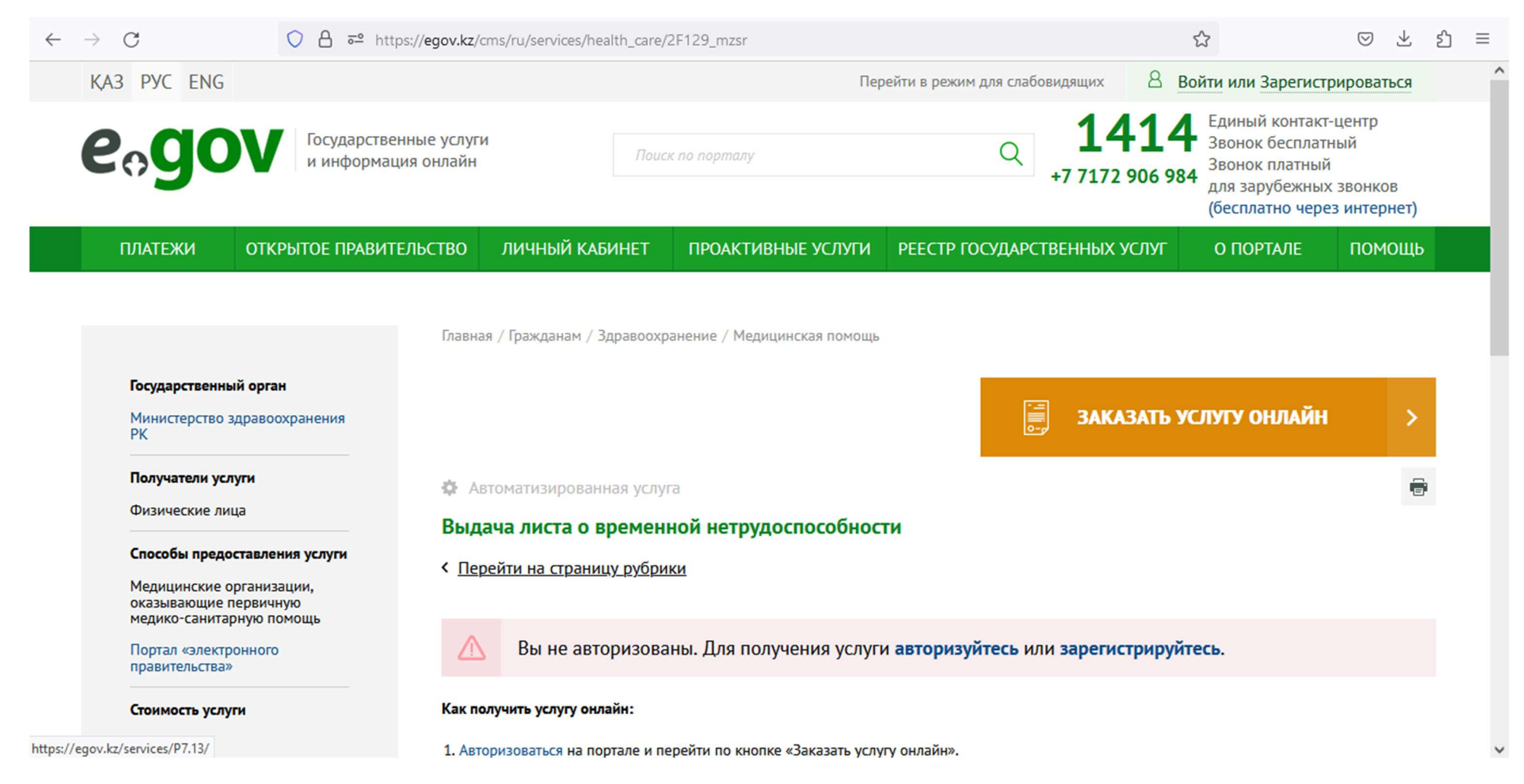

# 5. Выполнить вход на сайт электронного правительства используя Логин/пароль, ЭЦП, Digital-ID, или QR-код

| $\leftarrow \  \  \rightarrow \  \  \mathbf{G}$ | ○ 合 ब https://idp.egov.kz/                                                                                               | /idp/sign-in                                                                                                    |                                                                                                    | ☆                                                                                               | ≥ ⊻ | பி  | ≡ |
|-------------------------------------------------|----------------------------------------------------------------------------------------------------|----------------------------------------------------------------------------------------------------|----------------------------------------------------------------------------------------------------|-------------------------------------------------------------------------------------------------|-----|-----|---|
| e                                               | o <b>gov</b> 1414                                                                                                    |                                                                                                    |                                                                                                    | Зарегистрироваться RU 👻                                                                         |     |     |   |
|                                                 |                                                                                                    | Вход на по                                                                                                    | ртал                                                                                                    |                                                                                                 |     |     |   |
| _                                               | Логин/пароль                                                                                                    | ЭЦП                                                                                                    | Digital-ID                                                                                                    | QR-код                                                                                          |     |     |   |
|                                                 | В целях повышения безопасности и<br>авторизация (обязательное смс подтве<br>требованиями в области информац<br>Постанов/ | Уважаемые польз<br>и защиты Вашего профиля, уведомляем<br>ерждение после ввода Логина (ИИН/БИ<br>ционно-коммуникационных технологий<br>лением Правительства Республики Каза | вователи!<br>I Вас, что в процессе авторизации п<br>IH) и пароля).Данный подход внедр<br>и обеспечения информационной б<br>ахстан от 20 декабря 2016 года №8 | рименяется многофакторная<br>яется в соответствии с Едиными<br>езопасности, утвержденным<br>32. |     |     |   |
|                                                 |                                                                                                    | ИИН или БИІ                                                                                                    | H *                                                                                                    |                                                                                                 |     |     |   |
|                                                 |                                                                                                    | Пароль *                                                                                                    | $\odot$                                                                                                    |                                                                                                 |     |     |   |
|                                                 |                                                                                                    | Забыли паро                                                                                                    | ль?                                                                                                    | Чем я могу Вам помочь?                                                                          |     | 6 d | , |

## 6. Нажать на кнопку «Далее» и подписать услугу

|                                                                                                    | kz/services/P7.13/?request-number=#/c              | declaration/0//        |                      |                                                                                                    |                                                                                                    |
|----------------------------------------------------------------------------------------------------|----------------------------------------------------|------------------------|----------------------|----------------------------------------------------------------------------------------------------|----------------------------------------------------------------------------------------------------|
| KZ RU EN                                                                                                    |                                                    |                        |                      |                                                                                                    | 8 -                                                                                                    |
| еодоу государст<br>и информ                                                                                 | гвенные услуги<br>иация онлайн                     | Введите запрос. Наприм | гр: Адресная справка | Q                                                                                                    | 14414 Единый контакт-центр<br>звонок БЕСПЛАТНЫЙ<br>Аля зарубежных<br>звонков ЗВОНОК ПЛАТНЫЙ<br>(по тарифу оператора) |
| услуги                                                                                                    | ПЛАТЕЖИ                                            | ОТКРЫТОЕ ПРАВИТЕЛЬСТВО | ЛИЧНЫЙ КАБИНЕТ       | О ПОРТАЛЕ                                                                                                    | помощь                                                                                                    |
| ВЫДАЧА ЛИСТА О ВРЕМЕННО<br>аявитель:<br>Іодробнее о заявителе<br>(Информация о заявителе)<br>* ИИН<br>ДАЛЕЕ | Й НЕТРУДОСПОСОБНОСТ<br>2 ШАГ 3<br>услуги) (Статус) | ГИ                     |                      | Оставьте свой<br>ОСТАВИТ<br>Информация<br>Требуется ЭЦП<br>Результатом ока<br>следующих спра<br>• Лист о вре | і отзыв<br>b ОТЗЫВ<br>об услуге<br>зания электронной услуги является получение<br>вок:<br>еменной нетрудоспособности |